# 在WSA中定义自定义URL类别

### 目录

<u>简介</u> <u>先决条件</u> <u>要求</u> 使用的组件 <u>背景信息</u> 配置 <u>允许URL</u> <u>创建新的自定义URL</u> <u>编辑全局访问策略</u> <u>阻止URL</u> <u>创建新的自定义URL</u> <u></u>编辑全局访问策略

# 简介

本文档介绍如何定义自定义URL类别在网络安全设备(WSA)中工作。

作者:Shikha Grover,编辑者:Yeraldin Sanchez, Cisco TAC工程师。

# 先决条件

### 要求

Cisco 建议您了解以下主题:

•初级了解思科网络安全设备

### 使用的组件

本文档不限于特定的软件和硬件版本。

本文档中的信息都是基于特定实验室环境中的设备编写的。本文档中使用的所有设备最初均采用原 始(默认)配置。如果您的网络处于活动状态,请确保您了解所有命令的潜在影响。

### 背景信息

URL所属的类别由过滤类别数据库确定。网络安全设备收集信息并为每个URL过滤引擎维护一个单 独的数据库。过滤类别数据库定期从思科更新服务器接收更新,并由思科TALOS维护。思科安全情 报和研究小组Talos不断跟踪一系列广泛的属性,以评估有关给定主机的结论。

有时,您可能希望以不同方式对URL/域/IP地址进行分类,并在您的设备中本地自定义分类。您可以

当URL过滤引擎将URL类别与客户端请求中的URL匹配时,它首先根据策略组中包含的自定义 URL类别评估URL。如果请求中的URL与包含的自定义类别不匹配,URL过滤引擎会将其与预定义 的URL类别进行比较。

### 配置

### 允许URL

如果您信任网站,则可以通过以下过程允许它。

#### 创建新的自定义URL

- 1. 创建新的自定义URL类别,导航至GUI > Web Security Manager > Custom URL Categories > Add Custom Category Name:允许的URL。
- 2. 在站点部分(company.com、.company.com)中添加要控制的站点。

Custom and External URL Categories: Edit Category

| Category Name: | Allowed URLs                                    |
|----------------|-------------------------------------------------|
| Comments: 🕐    |                                                 |
| List Order:    | 1                                               |
| Category Type: | Local Custom Category                           |
| Sites: 🕐       | (e.g. 10.0.0.1, 2001:420:80:1::5, example.com.) |
|                | Regular Expressions: ⑦                          |
|                | Enter one regular expression per line.          |

- 4. 请注意,"domain.com"将仅与"domain.com"匹配,而<u>不</u>与www.domain.com或 "host.domain.com"匹配。为了允许站点和所有子域,它需要"站点"部分下的两个条目:"。 domain.com, domain.com"。
- 5. 单击"Submit"。

#### 编辑全局访问策略

- 1. 打开Web安全管理器>访问策略>全局策略> URL过滤。
- 2. 单击"Select Custom Categories(选择自定义类别)"。
- 3. 单击"**允许的**URL"下拉箭头,选择"在策略中包括",然后单**击"应用**"。
- 4. 在"允许"框中打勾。
- 5. 单击提交并提交更改。

| Custom and Caternal Unit. Category Entering                                                                              |                |            |            |            |            |            |             |            |
|----------------------------------------------------------------------------------------------------|----------------|------------|------------|------------|------------|------------|-------------|------------|
| These UKI, Categories are defined as group membership oriteria. All other categories are not applicable for this policy. |                |            |            |            |            |            |             |            |
|                                                                                                    |                | Block      | Redirect   | Allow®     | Hontor     | Warn (E    | Quota-Based | Time-Based |
| Category                                                                                                    | Category Type  | Select all | Select all | Select all | Select all | Select all |             |            |
| O Allowed URLs                                                                                                    | Custom (Local) |            |            | ~          |            |            |             |            |
| Select Custom Categories                                                                                                 |                |            |            |            |            |            |             |            |

### 阻止URL

如果您不信任该网站,可以通过以下流程阻止它。

#### 创建新的自定义URL

- 1. 创建新的自定义URL类别,导航至GUI > Web Security Manager > Custom URL Categories > Add Custom Category Name:阻止的URL。
- 2. 在站点部分(company.com、.company.com)中添加要控制的站点。

Custom and External URL Categories: Edit Category

| Edit Custom and External URL Category |                                                                           |                                                                                            |  |  |  |  |
|---------------------------------------|---------------------------------------------------------------------------|--------------------------------------------------------------------------------------------|--|--|--|--|
| Category Name:                        | Blocked URLs                                                              |                                                                                            |  |  |  |  |
| Comments: 🕐                           |                                                                           |                                                                                            |  |  |  |  |
|                                       | A                                                                         |                                                                                            |  |  |  |  |
| List Order:                           | 1                                                                         |                                                                                            |  |  |  |  |
| Category Type:                        | Local Custom Category                                                     |                                                                                            |  |  |  |  |
| Sites: 🕐                              | company.com, .company.com (e.g. 10.0.0.1, 2001:420:80:1::5, example.com.) | Sort URLS<br>Click the Sort URLs button to sort all<br>site URLs in Alpha-numerical order. |  |  |  |  |
|                                       | Regular Expressions: (?)  Enter one regular expression per line.          |                                                                                            |  |  |  |  |
| Cancel                                |                                                                           | Submit                                                                                     |  |  |  |  |

- 3. 请注意,"domain.com"将仅与"domain.com"匹配,而<u>不</u>与www.domain.com或 "host.domain.com"匹配。要阻止站点和所有子域,它需要"站点"部分下的两个条目:"。 domain.com, domain.com"。
- 4. 单击"Submit"。

#### 编辑全局访问策略

- 1. 打开Web安全管理器>访问策略>全局策略> URL过滤。
- 2. 单击"Select Custom Categories...(选择自定义类别......)"
- 3. 单击"Blocked URLs"下拉箭头,选择"Include in policy",然后单击"Apply"。
- 4. 在"阻止"(Block)的框中放置复选标记。
- 5. 单击"**提交**并提**交更改**"。

| Access Policies: URL Filtering: Global Policy                                                                           |                |            |            |            |            |            |             |            |
|----------------------------------------------------------------------------------------------------|----------------|------------|------------|------------|------------|------------|-------------|------------|
| Custom and External URL Category Filtering                                                                              |                |            |            |            |            |            |             |            |
| These URL Categories are defined as group membership criteria. All other categories are not applicable for this policy. |                |            |            |            |            |            |             |            |
|                                                                                                    |                | Block      | Redirect   | Allow ®    | Monitor    | Warn 🕐     | Quota-Based | Time-Based |
| Category                                                                                                    | Category Type  | Select all | Select all | Select all | Select all | Select all |             |            |
| O Blocked URLs                                                                                                    | Custom (Local) | ~          |            |            |            |            |             |            |
| Select Custom Categories                                                                                                |                |            |            |            |            |            |             |            |

**注**意:上述更改可以对任何访问策略进行,而不仅是全局策略。同样的过程也可应用于解密策 略。

请查看本指<u>南,</u>了解广泛部署的使用案例。